# Honorarer og dekning av kostnader i forbindelse med kurs og arrangement i regi av Norsk Fysioterapeutforbund

Brukerveiledning for kursledere, foredragsholdere og andre involvert

### Honorering av kursledere, forelesere og involverte i kurs

Satser for honorering

- Honorering av kursledere og eksterne forelesere i etterutdanning følger som hovedregel NFFs satser.
  - <u>https://fysio.no/honorarsatser</u>

Utbetaling av honorar og dekking av kostnader

- Avtalt honorar, evt andre godtgjørelser og dekking av utgifter som reisekost og overnatting kan gjøres på to måter
- 1. Ved fakturering fra kursleders/forelesers virksomhet
- 2. Ved innsending av utlegg og reiseregning i Visma.Net Expense.

De to alternativene gjelder for alle som skal få utbetalinger fra NFF – uavhengig av om man er medlem eller ikke

## Alternativ 1. Fakturering til Norsk Fysioterapeutforbund

- Bidragsytere som skal fakturere for sitt arbeid sender inn faktura
- Faktura sendes helst på EHF-format. Leverandører som ikke kan sende på EHF-format, kan sende e-post med vedlegg i PDF til følgende adresse: <u>840414892@autoinvoice.no</u>
- Faktura skal stiles til
  - Norsk
    Fysioterapeutforbund
    Postboks 147 Sentrum
    0102 OSLO
- Alle faktura skal merkes med
  - Prosjektnummer
  - Navn på arrangement
  - Vår kontaktperson
  - Faktura skal ellers følge nasjonale regler for fakturering <u>https://www.altinn.no/starte-og-drive/regnskap-og-revisjon/regnskap/faktura-salgsdokumentasjon/</u>

### Alternativ 2. Bruk av Visma.Net Expense

- Den som skal ha utbetalingen må selv registrere krav om dekking av kostnader og honorarer i Visma Net. Expense
- Dette innebærer følgende trinn
  - 1. Tilgang til Visma.Net Expense\* registreres via skjema her: <u>klikk her</u> eller epost til <u>lonn@fysio.no</u> for tilgang til skjemaet.
  - 2. Bruker mottar e-post fra Visma.Net etter ca. 3 virkedager om at man har fått en rolle og må godkjenne kobling
  - 3. Bruker går inn på <u>https://signin.visma.net/loginwebapp</u> med riktig e-postadresse for å opprette eget passord
  - 4. Gå videre til <u>https://expense.visma.net/</u> for å registrere honorar og andre kostnader
  - 5. Send til godkjenning
  - 6. Utbetaling av honorarer mm gjøres ca 15. og 30. hver måned. Regning må normalt sendes inn senest 5. virkedager før utbetalingsdato for å bli med på utbetaling.

\*Dersom du har hatt tilgang tidligere kan du sende en epost til <u>lonn@fysio.no</u> med ditt fulle navn og eventuelt nytt bankontonummer så vil vi aktivisere din tidligere tilgang.

På de påfølgende sidene følger en beskrivelse av hvordan honorarer og kostnader skal registreres i Visma.Net Expense.
 Ved spørsmål eller problemer; send forespørsel til: <u>lonn@fysio.no</u>

1. Logg inn på: <u>https://expense.visma.net/</u> eller last ned Appen : Visma Employee

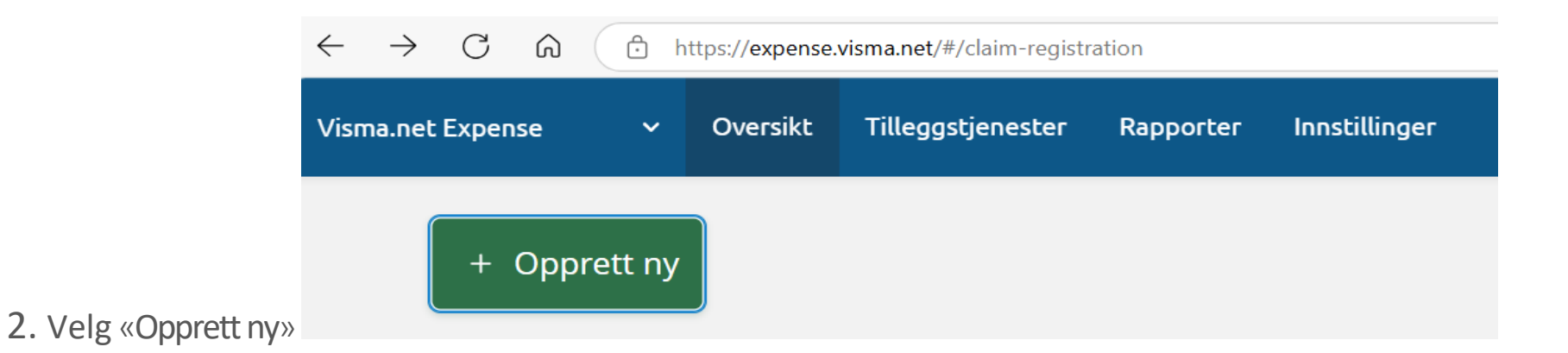

3. Legg inn formål og dato i overskrift, og Kostnadsfordeling: avdeling og prosjekt. \* -> Fortsett Avdelingsnummer er de tre første i prosjektnummeret. Alle kostnader skal registreres på riktig AVDELING og et spesifikt PROSJEKT. Dersom du ikke kjenner til dette må du etterspørre dette fra din kontaktperson i NFF da reiseregninger uten dette ikke vil bli videresendt til rette hos oss og heller da ikke godkjent.

\*La Ekstra 1 stå urørt dersom du ikke har fått beskjed om å sette inn tariffområde.

| Foredragsholder 14.03.20     | 025 kursnavn: Fysioterapikongr | essen 2025   |    |  |  |
|------------------------------|--------------------------------|--------------|----|--|--|
| Unngå tekst med sensitiv da  | ata.                           |              |    |  |  |
| Kostnadsfordeling            |                                |              |    |  |  |
| Avdeling                     | Prosjekt                       | Tariffområde |    |  |  |
| 231 - Fagk <mark>u</mark> rs | <b>231</b> 90379 - Fysioterapi | . × Søk      | ĘQ |  |  |
| + Splitte kostnadsbær        | ere                            |              |    |  |  |
|                              |                                |              |    |  |  |

4. Bruk funksjon ->Legg til ny-> «Utlegg» eller «Kjøregodtgjørelse» Under er eksempel som gjelder «utlegg»

| Legg til utlegg   |                                                                                                    |            |     |             |
|-------------------|----------------------------------------------------------------------------------------------------|------------|-----|-------------|
| Vedlegg           | Legg ved fil                                                                                        |            |     |             |
| Kjøpsdato         | 13.03.2025                                                                                          |            |     |             |
| Type utlegg       | Honorar – ihht avtale                                                                               | ~          |     |             |
| Beløp             | 3000,00 NOK                                                                                         | Eq         |     |             |
| Formål            | Foredragsholder 13.03.2025 kursnavn:<br>Fysioterapikongressen 2025 ( sum honor<br>bare et eksempel) | rar her er |     |             |
|                   | Utlegg utenlands                                                                                    |            |     |             |
| Kostnadsfordeling | Standard Overstyr                                                                                   |            |     |             |
|                   |                                                                                                    |            |     |             |
|                   |                                                                                                    |            | Leg | gg til Lukk |

5.Vedlegg: -Legg ved fil. Dersom dette gjelder refusjon av utlegg så skal kvitteringer lastes opp her. Se oversikten under her for dokumentasjon som kreves. Ved registrering via PC og behov for å legge ved filer så kan man lagre de som fil på datamaskinen og legge de til. Ved registrering via Appen bruk: Legg til kvittering og hent kvittering fra bildearkiv dersom man har tatt bilde av de eller ta bilde av kvitteringen og legg til.

| Type utlegg                           | Krav til<br>dokumentasjon? | Type dokumentasjon                                                                                                    |
|---------------------------------------|----------------------------|----------------------------------------------------------------------------------------------------|
| Fly                                   | Ja                         | Legg ved kvittering                                                                                                    |
| Bompenger                             | Ja                         | Beregning av bompenger fra f.eks<br>https://www.fjellinjen.no/privat/bompenge<br>kalkulator/ evt kvittering                                                              |
| Overnatting                           |                            | kvittering                                                                                                    |
| Kontorrekvisita/kursmateriell         |                            | kvittering                                                                                                    |
| Måltider                              |                            | Kvittering                                                                                                    |
| Honorar og dagsats – velg riktig type |                            |                                                                                                    |
| Kursleder 1 Bachelor                  | Nei                        |                                                                                                    |
| Kursleder 1 Hovedfag /Master /MNFF    | Nei                        |                                                                                                    |
| Kursleder 1 Doktorgrad                | Nei                        |                                                                                                    |
| Kursleder dagsats                     | Nei                        |                                                                                                    |
| Veileder honorar                      | Nei                        |                                                                                                    |
| Honorar i hht avtale                  | Ja                         | Denne brukes der hvor det er gjort avtale<br>om honorering utenom standardsatser.<br>Legg ved kopi av avtale f.eks e-post med<br>bekreftelse på honorering fra bestiller |

6.Kjøpsdato: Sett inn dato dette gjelder. Dersom dette gjelder en dato som var FØR du fikk tilgang til Visma Expense så setter du inn dagens dato og merk dette i punkt 8 dersom du ikke har skrevet faktisk dato i overskriften, punkt 3.

7.Type utlegg: bruk nedtrekksmenyen for å finne de ulike utleggstyper som honorar, tapt arb.fortj. etc.

7.Beløp: Legg inn beløp, antall timer eller dager ettersom hva dette er.

- 8. Formål: blir med fra punkt 3, legg gjerne til evt. tilleggsopplysninger her.
- 9. Dersom reiseregningen ser riktig ut bruk-> «Legg til» da sendes den til godkjenning, eller bruk «legg til ny» dersom du har mer å legge inn eller «lagre» for senere behandling.
- 10. Du vil nå se reiseregningen på forsiden til din Visma Expense under «oversikt». Ikonene til venstre forteller status på reiseregningen. Se også muligheter via ikonene til høyre.
- 11. Under her er andre ting som kan være nyttig å vite om programmet 😊

| Visma.net Expense | Oversikt      | Tilleggstjenester         | Rapporter       | Innstillinger             | ? | Linda Karakka-Michelsen<br>Norsk Fysioterapeutforbund ( |
|-------------------|---------------|---------------------------|-----------------|---------------------------|---|---------------------------------------------------------|
| + Opprett ny      |               |                           |                 |                           |   |                                                         |
| Vis Alle statuser | ✓ Alle        | datoer 🗸 Sor              | rter etter Sist | oppdatert 🗸               |   |                                                         |
| Cortennå          | e sendt denne | reiseregningen til godkje | nning           | ysioterapikongressen 2025 | 1 |                                                         |

#### Skjermbilde reiseregning ikke sendt bare lagret

#### For å endre en reiseregning før den sendes trykk på hele linjen for å åpne reiseregningen

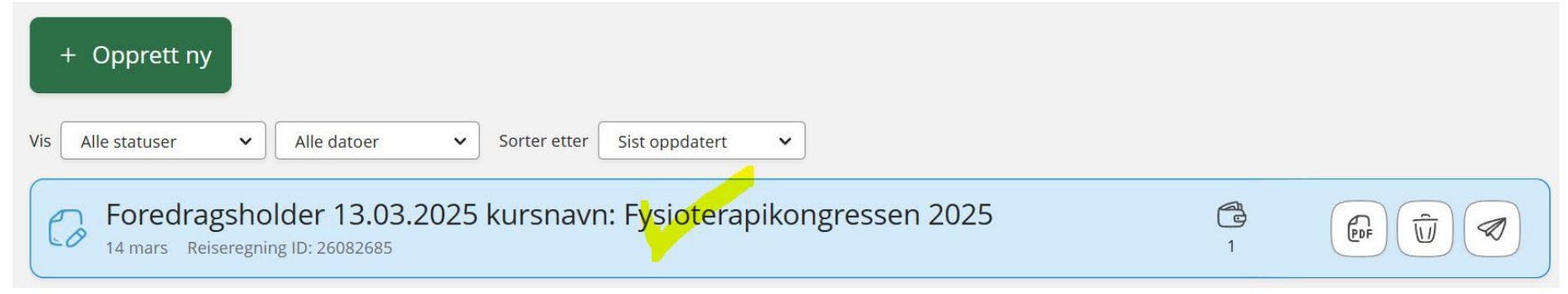

#### 1=endre overskrift/prosjektnummer/generell informasjon 2=endre registrert utlegg/honorar/sum etc

| Visma.net Expense | Oversikt       | Tilleggstjenester     | Rapporter          | Innstillinger                   |                            | ?            | Linda Karakka-Michelsen<br>Norsk Fysioterapeutforbund |
|-------------------|----------------|-----------------------|--------------------|---------------------------------|----------------------------|--------------|-------------------------------------------------------|
| lkke sendt        | Beskriv        | velse av reiseregning |                    |                                 | 1. Datoer                  | Sammendrag   |                                                       |
| [ð                | For<br>Avdelir | redragshold           | er 13.03           | 3.2025 kursnavn<br>Tariffområde | Endre generell informasjon | 1 utlegg     | 3 000,00 NOK                                          |
|                   | 231 - F        | -agkurs 23190379 - F  | ysioterapikongre   | essen 2025 ikke Välgt           |                            | Trekkpliktig | 0,00 NOK                                              |
| Innboks 4         | +              | Legg til ny 🗸         |                    |                                 |                            | Trekkfritt   | 3 000,00 NOK                                          |
| mar.              | Honorar – ihl  | ht avtale             | vn: Evsioterapikor |                                 |                            | Totalt       | 3 000,00 NOK                                          |
| 2025              | 2025           |                       | in ysioterapitor   |                                 |                            | + komme      | ntar eller dokument(er)                               |

Ved spørsmål til Visma Expense eller problemer med innlogging i programmet send epost til Norsk Fysioterapeutforbund: <u>lonn@fysio.no</u>

Lykke til 😊